## Инструкция по оформлению онлайн-рассрочки/кредита в банке «ВТБ» через 21vek.finance:

Для оформления заявки на рассрочку (кредит) в банке ВТБ, последовательно заполните требующиеся данные в форме, открывающейся после прохождения регистрации (либо входа в учетную запись) и нажатия на заказе кнопки «Продолжить в банке» на платформе 21 vek.finance:

1. Если Вы являетесь клиентом банка ВТБ необходимо войти в личный кабинет Интернет-банка. Для этого введите логин и пароль, нажмите кнопку «Войти».

6

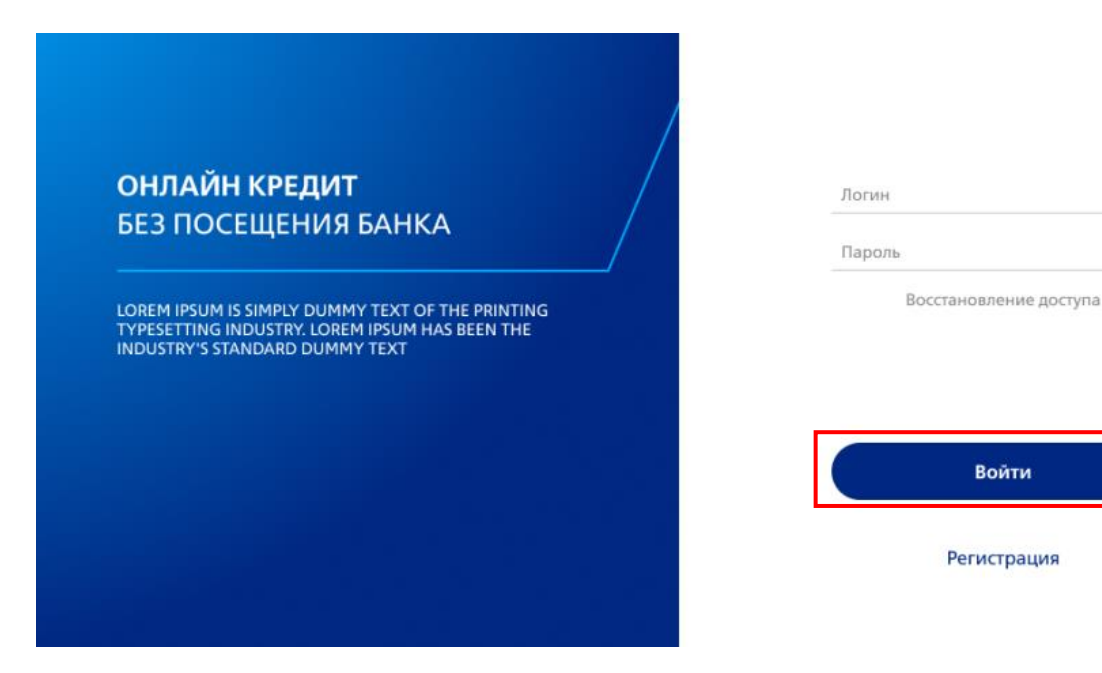

В случае, если Вы не являетесь клиентом банка ВТБ пройдите процедуру регистрации в системе Интернет-банк через МСИ или с помощью ключа ГосСУОК.

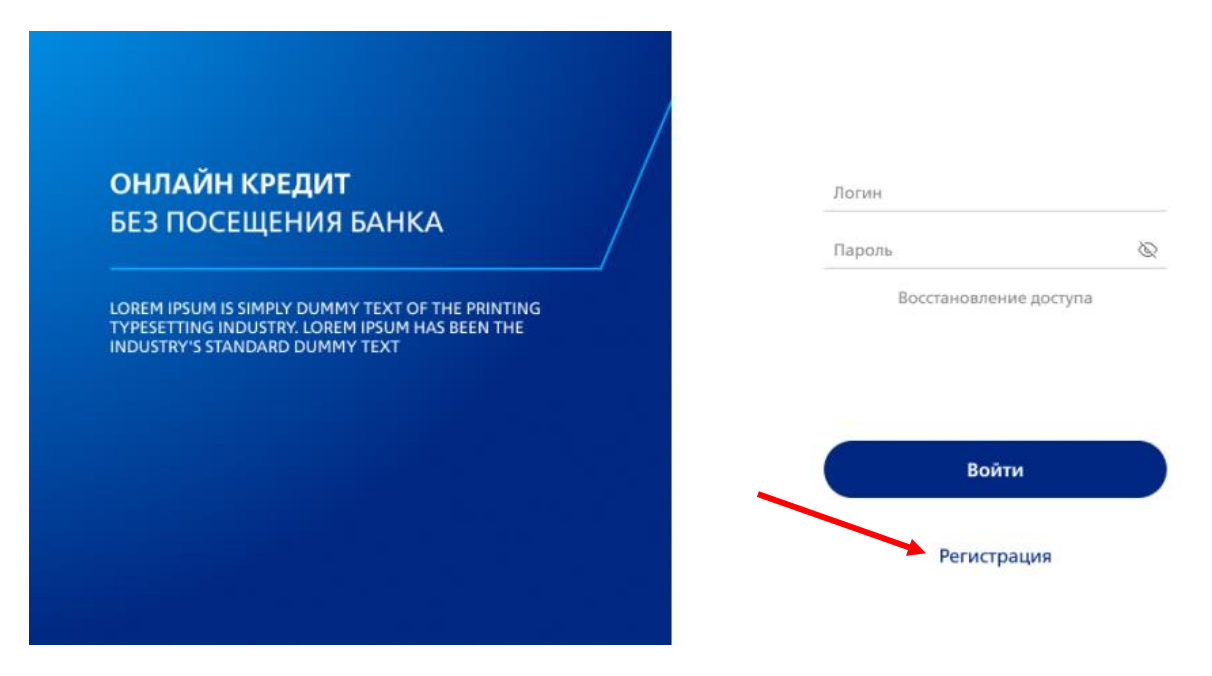

| Регистрация                                                                                                    |
|----------------------------------------------------------------------------------------------------|
| Если вы клиент банка                                                                                                 |
| У вас есть действующий текущий счет,<br>карточка, кредит или депозит.                                                |
| Зарегистрироваться                                                                                                   |
| Если вы хотите стать клиентом банка<br>У вас ещё нет действующего текущего<br>счета, карточки, кредита или депозита. |
| Войти по МСИ                                                                                                    |
| Войти по ГосСУОК                                                                                                    |
| Вход                                                                                                    |

2. Для продолжения оформления предоставьте свое согласие на обработку персональных данных (в соответствии с законом Республики Беларусь № 99-3 «О защите персональных данных» от 07.05.2021).

| Информируем Ва<br>Республики Белаг    | с о вступлении в силу с 15 ноября 2021 г. Закона<br>русь №99-3 «О защите персональных данных» от               |
|---------------------------------------|----------------------------------------------------------------------------------------------------|
| 07.05.2021 (далее<br>закона, предпола | <ul> <li>Закон). В целях исполнения Банком требований<br/>игающих необходимость наличия согласия на</li> </ul> |
| обработку персо                       | нальных данных, обработка Ваших персональных                                                                   |
| согласия. Просим                      | удет осуществляться на основании вашего<br>гознакомиться с информацией об обработке                            |
| персональных да<br>услугами Банка ни  | нных, а также, для продолжения пользования<br>еобходимо подписать согласие, нажав кнопку                       |
| «Предоставить со прилагаемой фор      | гласие». Подробная информация находится в<br>эме:                                                              |
| Форма согласия,                       | предоставляемая ЗАО Банк ВТБ (Беларусь), на<br>нальных данных                                                  |
| обработку персон                      |                                                                                                    |
| обработку персо                       |                                                                                                    |

3. Чтобы успешно пройти идентификацию, необходимо проверить персональные данные. Для подтверждения их корректности нажмите кнопку «Данные совпадают».

Подтверждение данных

| Фамилия Имя Отчество      | Дмитрий Александрович       |
|---------------------------|-----------------------------|
| Дата рождения             | 27.03.19                    |
| Тип документа             | Паспорт                     |
| Идентификационный номер   | 4000000C000PB2              |
| Номер документа           | AB0000000                   |
| Дата выдачи документа     | 27.03.20                    |
| Документ выдан            | Фрунзенским РУВД, г. Минска |
| Срок действия документа   | 27.03.20                    |
| Страна, выдавшая документ | Беларусь                    |
| Пол                       | Мужской                     |
|                           |                             |
|                           |                             |

Данные не совпадают Данные совпадают

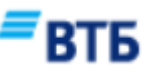

4. В случае, если на данном этапе персональные данные не соответствуют актуальным, нажмите на кнопку «Данные не совпадают». После чего процесс оформления онлайн-кредита будет завершен, отобразится информационное окно «Необходимо обратиться в офис банка для актуализации персональных данных»

| Г | Ιοд | тверждение данных                                                       |
|---|-----|-------------------------------------------------------------------------|
|   | ▲   | Необходимо обратиться в офис банка для актуализации персональных данных |

5. На следующем этапе оформления ознакомьтесь с предоставленными документами, дайте согласия, проставив «галочку» в соответствующем поле, на предоставление следующей информации:

– согласие на предоставление Национальным Банком Республики Беларусь кредитного отчета Кредитополучателя;

– согласие на предоставление сведений о Кредитополучателе, в том числе из источников МВД и ЕРИП.

Согласие на предоставление информации

| √   | Выражаю согласие ЗАО «Банк ВТБ» (Беларусь) (далее — Получатель кредитной истории) на предоставление<br>ему Национальным банком Республики Беларусь моего кредитного отчета. | Открыть документ |
|-----|----------------------------------------------------------------------------------------------------|------------------|
| ✓   | Выражаю согласие на предоставление сведений обо мне, в том числе из информационных источников<br>МВД и ЕРИП.                                                                | Открыть документ |
| Вер | рнуться Отмен                                                                                                    | Подтвердить      |

6. Для подтверждения согласия необходимо ввести сеансовый пароль, который придет Вам по SMS и нажать кнопку «Подтвердить».

| Подтверж, | дение операции                           | $\times$            |
|-----------|------------------------------------------|---------------------|
|           | (F)                                      |                     |
|           | Сеансовый пароль О                       | тправить повторно   |
|           | Сеансовый пароль отпра<br>+375 29 85×-×× | лен на номер<br>-24 |
| Отменить  |                                          | Подтвердить         |

Если у Вас уже существуют действующие согласия в банке ВТБ, предоставленные ранее, и они соответствуют необходимым требованиям отображается информационное окно: «Согласия ранее поданы успешно». Нажмите кнопку «Продолжить».

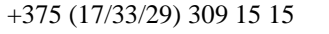

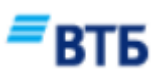

| Согласия ранее поданы успешно |          |            |
|-------------------------------|----------|------------|
|                               |          |            |
| Вернуться                     | Отменить | Продолжить |

7. Ознакомьтесь с Договором на оказание услуг дистанционного банковского обслуживания, предоставьте соответствующее согласие, нажмите кнопку «Далее»:

Договор на оказание услуг дистанционного банковского обслуживания.

| Ter | кст соглашения                                                                   |                  |
|-----|----------------------------------------------------------------------------------|------------------|
| ✓   | Выражаю согласие с договором на оказание дистанционного банковского обслуживания | Открыть документ |
|     |                                                                                  | Далее            |

8. Для подтверждения согласия необходимо ввести сеансовый пароль, который придет Вам по SMS и нажать кнопку «Подтвердить».

| подтверж | jenne onepagni                  | 2                             | / |
|----------|---------------------------------|-------------------------------|---|
|          | Сеансовый пароль                | Отправить повторно            |   |
|          | Сеансовый пароль с<br>+375 29 8 | пправлен на номер<br>5к-xx-24 |   |
|          |                                 |                               |   |

9. На следующим этапе отображается подробная информация о заказе, проверьте отображаемые данные, нажмите кнопку «Далее»:

| Сумма заказа: 460.00 ВҮN<br>Номер заказа: 010203<br>Дата: 01.10.2021<br>Организация: Наименование |        |                         |        |
|---------------------------------------------------------------------------------------------------|--------|-------------------------|--------|
| Приобретаемое имущество                                                                           |        |                         |        |
| Наименование                                                                                      | Кол-во | Стоимость за ед, товара | Сумма  |
| Блендер BRAUN MQ5245WH                                                                            | 1.00   | 260.00                  | 260.00 |
| Блендер BRAUN MQ5245WH                                                                            | 2.00   | 100.00                  | 200.00 |
|                                                                                                   |        |                         |        |
|                                                                                                   |        |                         |        |

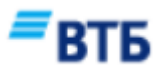

Далее

10. Ознакомьтесь с условиями сделки, для продолжения оформления нажмите кнопку «Далее»:

| Наименование вида договора:   | Название программы кредитования |  |  |
|-------------------------------|---------------------------------|--|--|
| Описание кредитного продукта: | Описание                        |  |  |
| Срок кредита:                 | 12 месяцев                      |  |  |
| Сумма кредита:                | 440.00 BYN                      |  |  |
| Сумма первоначального взноса: | 20.00 BYN                       |  |  |
|                               |                                 |  |  |
|                               | Отменить Далее                  |  |  |

В случае, если хотите отменить оформление, нажмите кнопку «Отменить», далее «Отказ от сделки».

11. Загрузите свое «Селфи» или свою фотографию, сделанную в момент оформления данной заявки на оформление онлайн-кредита, нажмите кнопку «Далее»:

Пожалуйста, сделайте селфи или прикрепите свою фотографию, сделанную в момент оформления данной заявки

| Селфи клиента                          | Загрузить |
|----------------------------------------|-----------|
| Азображение должно быть в формате .jpg |           |
|                                        |           |
|                                        |           |
|                                        |           |
|                                        | Далее     |

12. Загрузите фотографии документа, удостоверяющего личность в соответствующие поля, нажмите кнопку «Далее»:

Пожалуйста, сделайте фото паспорта или вида на жительство

| Паспорт (стр.31) или Вид на жительство (стр.15)<br>Изображение должно быть в формате .jpg                                | Загрузить |
|----------------------------------------------------------------------------------------------------|-----------|
| Паспорт (стр.33, страница форзаца с фотографией) или Вид на жительство (стр.17)<br>Изображение должно быть в формате.jpg | Загрузить |
|                                                                                                    | Далее     |

13. Последовательно заполните информацию в следующих блоках анкеты:

– о месте жительства (страна, область (РБ), район, тип населенного пункта, населенный пункт, тип улицы, наименование улицы, дом, корпус, квартира);

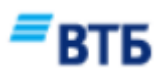

| Место жительства          |                |
|---------------------------|----------------|
| Страна:                   | Беларусь       |
| Область (РБ): *           | г. Минск 🗸 🗸 🗸 |
| Район:                    |                |
| Тип населенного пункта: * | Герод          |
| Населенный пункт: *       | Минск          |
| Тип улицы:                | Yanga v        |
| Наименование улицы:       | Гашкевича      |
| Дом:                      | 91             |
| Корпус:                   |                |
| Квертира:                 | 56             |
|                           |                |

– о контактных данных (дополнительный телефон, имя владельца телефона, примечание);

| Дополнительный телефон: * | 375 29 567 33 55 |
|---------------------------|------------------|
| Имя владельца телефона: * |                  |
| Примечание: *             |                  |

– о дополнительных обязательствах (размер ежемесячного платежа по кредитам, вид кредитной сделки, остаток задолженности, количество месяцев до срока полного возврата кредита, максимальный размер процентной ставки (годовая процентная ставка), просроченная задолженность (по основному долгу);

| Размер ежемесячного платежа по кредитам: *              |  |
|---------------------------------------------------------|--|
| Вид кредитной сделки: *                                 |  |
| Остаток задолженности: *                                |  |
| Количество месяцея до срока полного возврата кредита: * |  |
| Максимальный размер процентной ставки (годовых): *      |  |
| Просроченная задолженность (по основному долгу)         |  |

 – о месте работы (место работы, должность, сфера деятельности, род деятельности, категория должности, дата устройства на работу);

| Место работы: ^              | Алогда     |
|------------------------------|------------|
| Должность: *                 | Директор   |
| Сфера деятельности: *        |            |
| Род деятельности: *          |            |
| Категория должности: *       |            |
| Дата устройства на работу: * | 01.04.2019 |

– о доходах (вид дохода, размер дохода, сфера деятельности);

| Сведения о доходах       |     |
|--------------------------|-----|
| Вид дохода: <sup>х</sup> | ~ ~ |
| Размер дохода: *         | ~   |
| Сфера деятельности: *    | ×   |
|                          |     |

Добавить еще

Дополнитепьная информация

Сведения о месте работы

– дополнительную информацию (тип проживания, семейное положение, количество членов семьи (без заявителя), образование и т.д.).

| Тип проживания: *                          | ~ |
|--------------------------------------------|---|
| Семейнае паложение: *                      | ~ |
| Количество членов семыя (без заявителя): * |   |
| Образование: *                             | ~ |
| Налоговое резиденство США.                 |   |

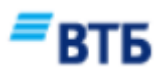

Нажмите кнопку «Далее».

14. Ознакомьтесь с условиями кредитного договора, а также изучите график платежей и условия кредитования. Выразите свое согласие:

| Ознакомлен и согласен с заявлением-анкетой                | Открыть документ |
|-----------------------------------------------------------|------------------|
| Ознакомлен и согласен с условиями кредитования            | Открыть документ |
| Ознакомлен и согласен с предварительным графиком платежей | Открыть документ |
|                                                           |                  |
|                                                           | Лалее            |

15. Для подтверждения согласия на заключение сделки необходимо ввести сеансовый пароль, который придет Вам по SMS и нажать кнопку «Подтвердить».

| Подтверж | дение операции                  |                               | × |
|----------|---------------------------------|-------------------------------|---|
|          | Сеансовый пароль                | Отправить повторно            |   |
|          | Сеансовый пароль с<br>+375 29 8 | тправлен на номер<br>5x-xx-24 |   |
| Отменить |                                 | Подтвердите                   |   |

16. Ваша заявка будет направлена на рассмотрение и Вам будет продемонстрировано сообщение. Ожидайте решение банка. Ответ по заявке вам придет SMS/Viber-сообщением.

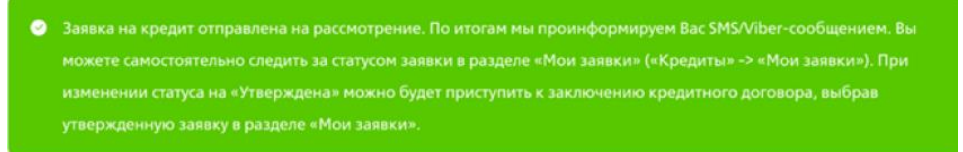

17. При получении положительного решения в разделе «Мои заявки» («Кредиты» – «Мои заявки») необходимо выбрать утвержденную заявку и нажать на кнопку «Выбрать заявку».

| Ē | Мои заявки Заявки, зарегистрированные клиентом онлайн |                                                    |  |
|---|-------------------------------------------------------|----------------------------------------------------|--|
|   |                                                       | Заявки, зарегистрированные клиентом онлайн:        |  |
|   |                                                       | √ № заявки: 5632                                   |  |
|   |                                                       | Дата регистрации заявки: 08.09.2021                |  |
|   |                                                       | Наименование продукта: Онлайн Рассрочка 12 месяцев |  |
|   |                                                       | Утверждённая сумма: 440.00 BYN                     |  |
|   |                                                       | Запрашиваемый срок: 36                             |  |
|   |                                                       | Утверждённый срок: 36                              |  |
|   |                                                       | Процентная ставка: 0.0001                          |  |
|   |                                                       | Статус заявки: Утверждена                          |  |
|   |                                                       |                                                    |  |
|   |                                                       |                                                    |  |

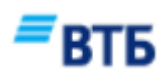

18. На следующем этапе ознакомьтесь с подробной информацией по заявке, нажмите кнопку «Согласиться с условиями».

| 📄 Мои заявк | <sup>и</sup> Заявка на кредит |                                    |
|-------------|-------------------------------|------------------------------------|
|             | № заявки:                     | 5632                               |
|             | Дата регистрации заявки:      | 08.09.2021                         |
|             | Запрашиваемая сумма:          | 440.00 BYN                         |
|             | Утверждённая сумма:           | 440.00 BYN                         |
|             | Срок:                         | 36                                 |
|             | Процентная ставка:            | 0.0001 %                           |
|             | Наименование продукта:        | Онлайн Рассрочка 12 месяцев        |
|             | Сумма первоначального взноса: | 100.00 BYN                         |
|             | Статус заявки:                | Утверждена                         |
|             | Номер заказа:                 | 01020304                           |
|             | Сумма заказа:                 | 460.00 BYN                         |
|             | Наименование организации:     | Наименование                       |
|             | Приобретаемое имущество 🛛 🗡   |                                    |
|             |                               | Согласиться с условиями            |
|             |                               | Назад к списку заявок              |
|             |                               | Отказаться от предложенных условий |

Если утвержденная сумма по заявке на кредит меньше запрашиваемой, Вам предлагается оформить кредит на утвержденную сумму. При согласии с предложенными условиями, сумма первоначального взноса по кредиту будет увеличена до полной стоимости приобретаемых товаров.

19. Ознакомьтесь с условиями кредитного договора, а также изучите график платежей и условия кредитования. Выразите свое согласие на заключение договора, нажмите кнопку «Подтвердить».

| 📄 Мои заявк | и д | окументы                                                     |                  |
|-------------|-----|--------------------------------------------------------------|------------------|
|             | ✓   | Ознакомлен и согласен с информацией об условиях кредитования | Открыть документ |
|             | ✓   | Ознакомлен и согласен с графиком платежей                    | Открыть документ |
|             | ✓   | Ознакомлен и согласен с кредитным договором                  | Открыть документ |
|             | ✓   | Ознакомлен и согласен с договор текущего счёта               | Открыть документ |
|             |     |                                                              |                  |
|             |     | Отменить                                                     | Подтвердить      |

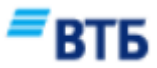

Подтверждение сопровождается вводом корректного сеансового пароля

| Подтверж, | дение операции                  |                               | $\times$ |
|-----------|---------------------------------|-------------------------------|----------|
|           | Q                               | þ                             |          |
|           | Сеансовый пароль                | Отправить повторно            |          |
|           | Сеансовый пароль о<br>+375 29 8 | тправлен на номер<br>5×-××-24 |          |
| Отменить  |                                 | Подтверди                     | ть       |

После ввода верного сеансового пароля Вы получите информационное сообщение о заключении кредитного договора.

Примечание:

Для клиентов Банка, использующих функцию «Вход только с доверенных устройств» в системах дистанционного банковского обслуживания (Интернет-банк, М-банкинг), необходимо отключить данную функцию в настойках мобильного приложения VTB mBank для авторизации в системе Интернет-банк.

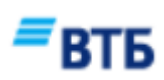